#### 註冊單查詢與繳費方式

一、 進入「台灣銀行學雜費入口網」

點左邊第二行「繳費單查詢」

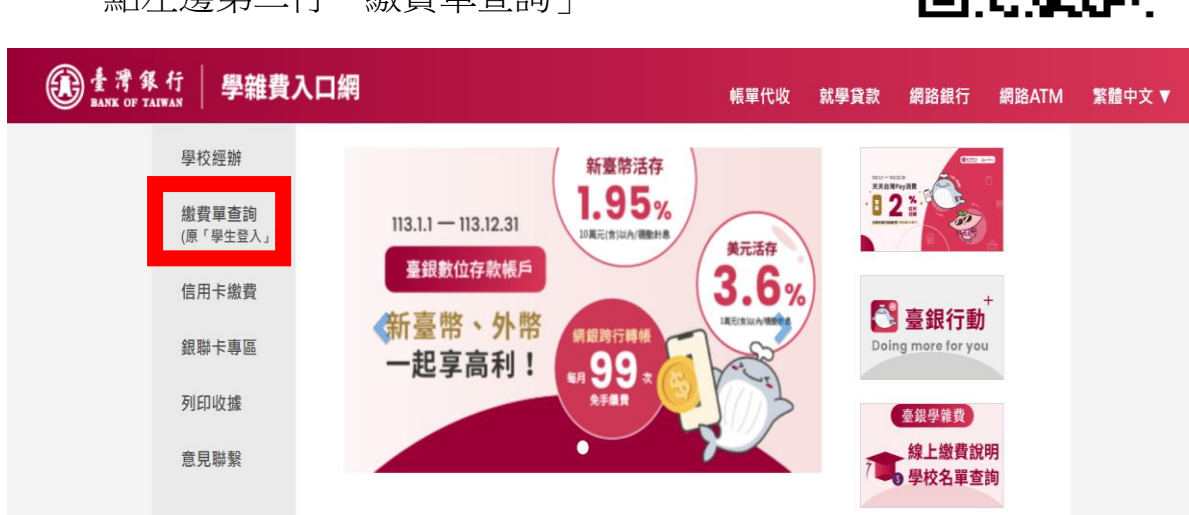

二、 輸入以下資料:

|   | 代收類別: <b>113232</b> |                                |
|---|---------------------|--------------------------------|
| : | 身分證字號               |                                |
|   | 學號                  |                                |
|   | 識別碼(出生年月日,共7碼):     | 如生日為 <b>93/1/1</b> ,輸入 0930101 |
|   | 圖型驗證碼               |                                |

輸入完以上資料後點選「確認登入」

| 全灣銀行 學雜費           | <b>、口網</b> 帳單代收 就學貸款 網路銀行 網路ATM         | 繁體中文 ▼ |
|--------------------|-----------------------------------------|--------|
| 學校經辦               | 繳費單查詢 Bill Inquire                      |        |
| 繳費單查詢<br>(原「學生登入」) | 代收類別: 113232 查詢 範例                      |        |
| 信用卡繳費              | 身分證字號: 請輸入身分證字號                         |        |
| 銀聯卡專區              | 學號: 請輸入學號                               |        |
| 列印收據               | 識別碼: 請輸入識別碼(預設值為生日) <i>說明</i><br>圖刑驗證碼· |        |
| 意見聯繫               |                                         |        |
|                    | 確認登入                                    |        |
|                    | 識別碼重設                                   |        |
|                    | (需輸入代收類別、身分證字號、學號、圖型驗證碼)                |        |

## 三、 選擇第一欄,點最後「查詢」

| De 唐海銀行<br>BANK OF TAIWAN | 學雜費入口網                                      | 剩餘 09分57秒                |
|---------------------------|---------------------------------------------|--------------------------|
|                           | (3) 國立鳳山高級商工職業學校 / 登入帳號:<br>學生登入 > 查看學生繳費資料 | 查詢日期:2023/08/22 11:27:20 |
|                           | ▲ 查看學生繳費資料                                  |                          |
|                           | 學號:                                         |                          |
|                           | 姓名:                                         |                          |
|                           | 身分證字號:                                      |                          |
|                           | 電子郵件                                        |                          |
|                           | 帳號                                          |                          |
|                           | 代收類別 學年 學期 部別 代收費用別 應識金額 銷帳結                | 果 是否已過繳費期限 是否開放列 二十分 第二  |
|                           | 1323 112 第一學期                               | 查詢                       |

## 四、 可以查看註冊費細項、選擇繳費方式、產生繳費單

| 減免                                                 |      |                                                                         |                         | 住宿     |      |  |
|----------------------------------------------------|------|-------------------------------------------------------------------------|-------------------------|--------|------|--|
| 就貨                                                 |      |                                                                         |                         | 可貸金額   |      |  |
| 身分註記1                                              |      |                                                                         |                         | 身分註記2  |      |  |
| 身分註記3                                              |      |                                                                         |                         | 身分註記4  |      |  |
| 身分註記5                                              |      |                                                                         |                         | 身分註記6  |      |  |
| 學分數                                                |      |                                                                         |                         | 上課時數   |      |  |
|                                                    |      |                                                                         |                         |        |      |  |
|                                                    |      |                                                                         |                         |        |      |  |
| 收入科目                                               | 繳費金額 |                                                                         | 收入科目                    |        | 繳費金額 |  |
| 學畫                                                 |      |                                                                         | 雜費                      |        |      |  |
| 實習實驗費                                              |      | <ul> <li>電脳及網路</li> <li>冷氣機維護</li> <li>健康檢查費</li> <li>機車(電動)</li> </ul> |                         | 各通訊使用費 |      |  |
| 團體保險費                                              |      |                                                                         |                         | 美及汰換費  |      |  |
| 書籍費                                                |      |                                                                         |                         | 費用     |      |  |
| 腳踏車停放費                                             |      |                                                                         |                         | 車)停放費  |      |  |
| 汽車停放費                                              |      |                                                                         | 家長會費                    |        |      |  |
|                                                    |      |                                                                         |                         |        |      |  |
|                                                    |      |                                                                         | 繳費/銷帳                   | 記錄     |      |  |
| 繳費金額<br>ATM繳費金額<br>郵局繳費金額<br>超商繳費金額<br>代收方式<br>代收日 |      | 銷帳<br>ATM<br>郵局<br>超商<br>入帳                                             | 編號<br>鹢帳編號<br>鐒帳編號<br>曰 |        |      |  |

# 五、 最下方可選擇產生繳費收據(紙本)或線上繳費

| 產生繳費收據(PDF檔) |
|--------------|
| 學雜費線上繳費說明    |
| 回上一頁         |

六、 若選擇「學雜費線上繳費說明」,可以觀看不同的繳費說明方式

#### 信用卡、台灣 Pay、一卡通 Money、網路銀行/網路 ATM

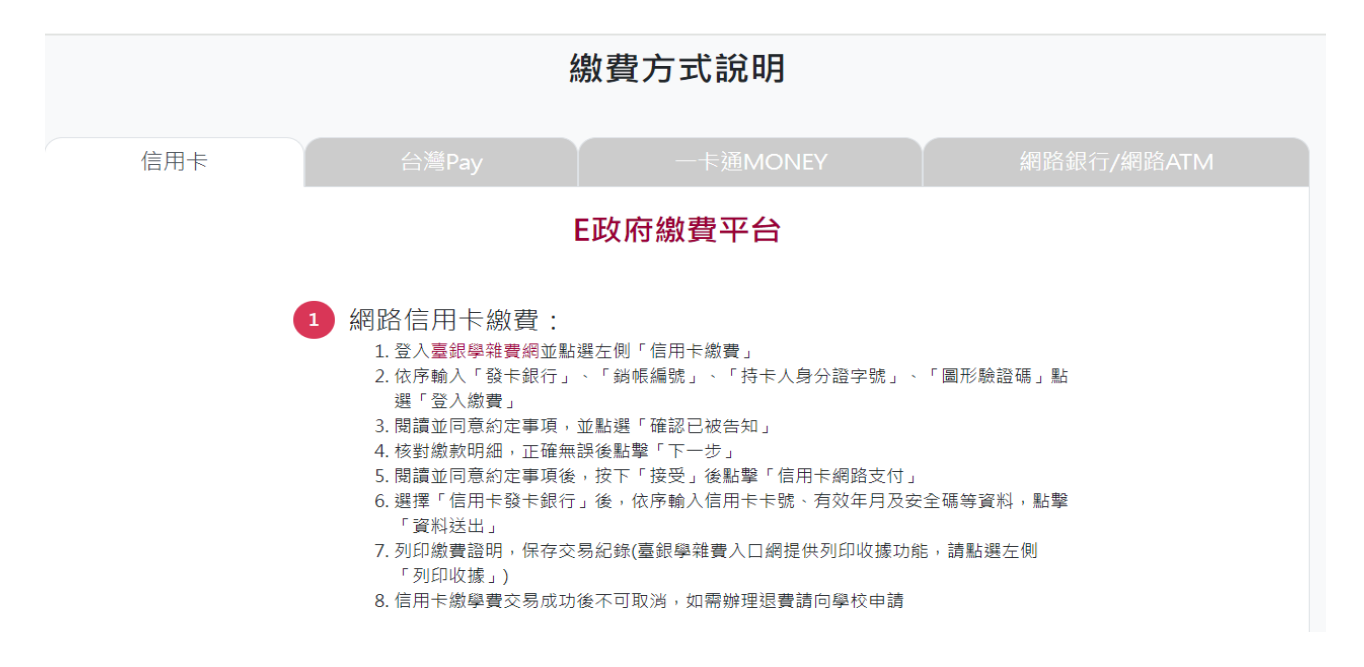